# **TRON Hex Converter user guide**

1. Find the installation file in the C drive, and then double-click the software icon as shown below. You can create a desktop shortcut for C:\Program Files (x86)\TRON Hex Converter for later use.

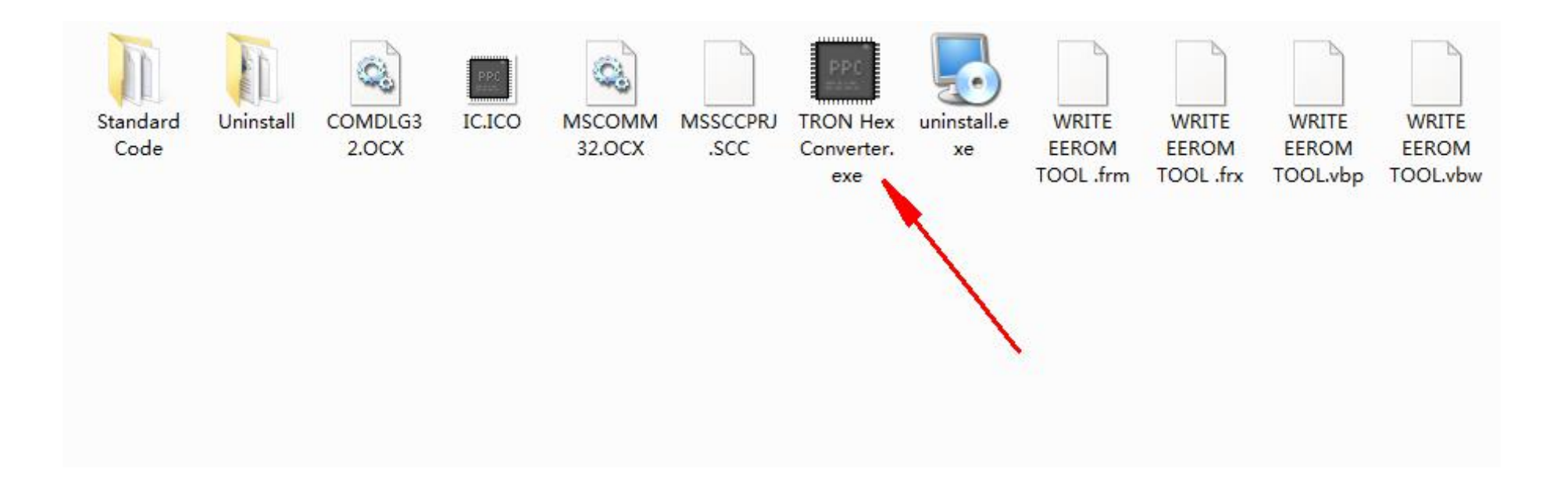

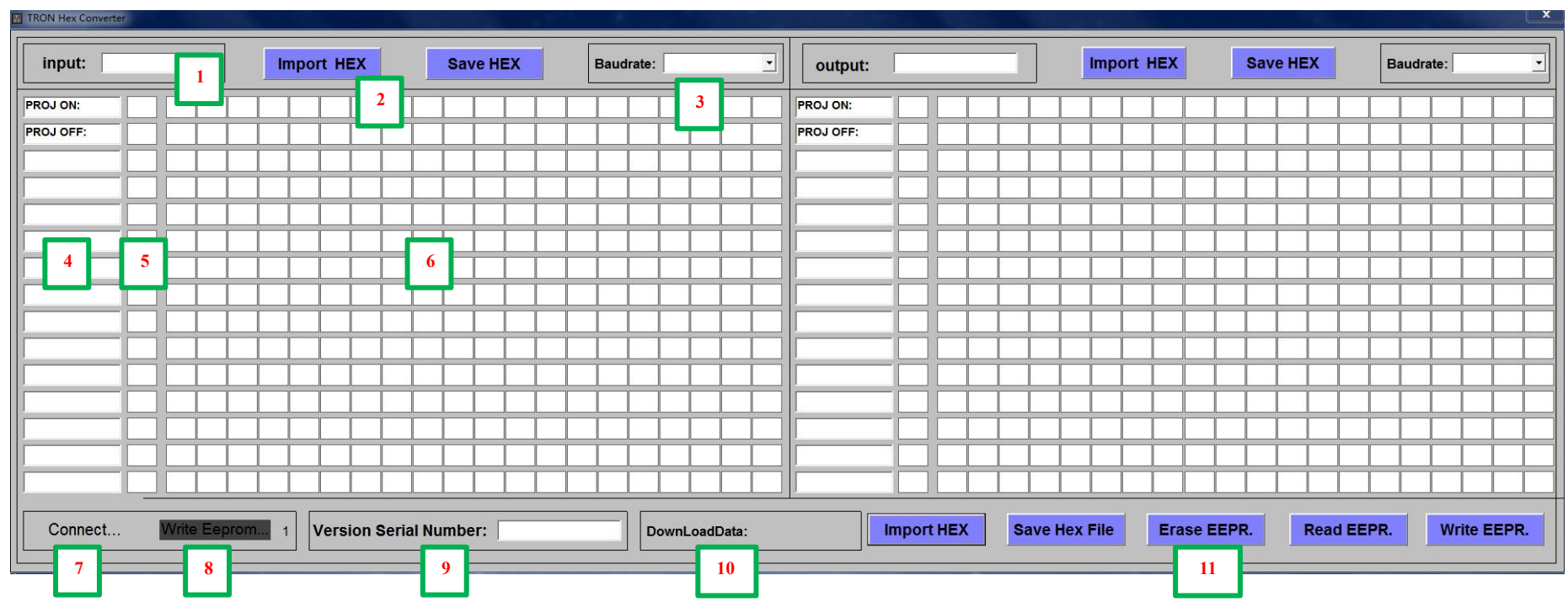

# 2. After the software is opened, the following interface will appear.

Software interface description (based on InputProjectorModel, OutputProjectorModel interface is the same as InptProjector, the description applied accordingly)

| Notation | Description                                                         |
|----------|---------------------------------------------------------------------|
| 1        | InptProjectorModel input projector device model name editing area   |
| 2        | Add file TXT format (hexadecimal data). You can program hexadecimal |
|          | data by yourself and save it as TXT format file                     |
| 3        | Baud rate, data bit, parity bit, stop bit selection                 |
|          | • Baud rate range 9600-115200                                       |
|          | • Data bits are 8 by default                                        |
|          | • Check digit selection N (no check digit) and E (check digit)      |
|          | • Stop bit can be selected 1 bit and 2 bit                          |

| Notation | Description                                                                |
|----------|----------------------------------------------------------------------------|
| 4        | The function or name represented by the data.                              |
| 5        | Data in hexadecimal bytes                                                  |
|          | For example, a piece of data has 11 hexadecimal bytes, then fill in 0B     |
|          | (hexadecimal means 11).                                                    |
| 6        | Data area.                                                                 |
|          | The range of the number of bytes of each piece of data is no more than 20. |
| 7        | The connection status between the software and the device (connect to the  |
|          | product through a USB to serial device)                                    |
|          | • Connecting to the device Connect                                         |
|          |                                                                            |
|          | • Connection to the device failed <b>No Connect!</b>                       |
|          |                                                                            |
|          | • Connected to the device successfully Connect OK!                         |
|          |                                                                            |
| 8        | Display area for writing data reading data and erasing data                |
|          |                                                                            |
|          | • Write data status in progress Write Eeprom                               |
|          | Vine contrastin progress Vine ceptoni 4                                    |
|          | Tailaite muite dete                                                        |
|          | • Failed to write data                                                     |
|          |                                                                            |
|          | • Write data successfully Write OK! 16                                     |
|          |                                                                            |
|          | • Reading data status in progress Read Eeprom                              |
|          |                                                                            |
|          | • Failed to read data                                                      |
|          | Read Tall                                                                  |
|          |                                                                            |
|          | • Read data successfully Read OK!                                          |
|          |                                                                            |

|          | • Erased successful                          | Erase OK!                           |
|----------|----------------------------------------------|-------------------------------------|
| Notation | Description                                  |                                     |
| 9        | The editing area of the overall data version | on number.                          |
| 10       | DownLoad DATA time display area.             |                                     |
|          | As an example, below, the programming        | time is 12/Oct/2020.                |
|          | DownLoadData: 2020.10.12                     |                                     |
| 11       | The overall data (ie the input and outpu     | t serial data types, names, numbers |
|          | of data, etc. edited and saved TXT files) of | operation buttons.                  |
|          | <ul> <li>Import HEX load file</li> </ul>     |                                     |
|          | <ul> <li>Save Hex File</li> </ul>            |                                     |
|          | <ul> <li>Erase EE Erase data</li> </ul>      |                                     |
|          | <ul> <li>Read EEPR read data</li> </ul>      |                                     |
|          | <ul> <li>Write EEPROM write data</li> </ul>  |                                     |

3. The completed interface diagram is shown below.

| TRON Hex Cor                                                          | verter C:\Pro          | igram F   | iles (x | 36)\TR( | ON He | ex Con | verter   | \Stan | ndard | Code\ | NEC.5 | rt 👘  |                     |      |       |   |  |      |    |             |    |   |     |       |           |            |    |     |      |     |      |          |    |           |     |    |    |    |      |                     |     |   |  |  |  |  |   |  |
|-----------------------------------------------------------------------|------------------------|-----------|---------|---------|-------|--------|----------|-------|-------|-------|-------|-------|---------------------|------|-------|---|--|------|----|-------------|----|---|-----|-------|-----------|------------|----|-----|------|-----|------|----------|----|-----------|-----|----|----|----|------|---------------------|-----|---|--|--|--|--|---|--|
| input:                                                                | input: SONY Import HEX |           |         |         |       | Ì      | Save HEX |       |       |       |       |       | Baudrate: 38400 8E1 |      |       |   |  |      |    | output: NEC |    |   |     |       |           |            | In | npo | rt F | IEX |      | Save HEX |    |           |     |    |    | Ва | udra | 0 <mark>8N</mark> 1 | 1 • |   |  |  |  |  |   |  |
| PROJ ON:                                                              | 08                     | A9        | 17      | 2E      | 00    | 00     | 0 00     | 0     | 3F    | 9A    |       |       |                     |      |       | Τ |  |      |    |             |    |   |     | P     | PROJ ON:  | 06         | 02 | 00  | 0    | 0 0 | ) () | 0 0      | )2 |           |     |    | 1  |    |      |                     | Т   | Т |  |  |  |  | Γ |  |
| PROJ OFF:                                                             | 08                     | <b>A9</b> | 17      | 2F      | 00    | 00     | 00       | 0     | 3F    | 9A    |       |       |                     |      |       |   |  |      |    |             |    |   |     | P     | PROJ OFF: | 06         | 02 | 01  | 0    | 0 0 | ) (  | 0 0      | )3 |           |     |    |    |    |      |                     |     |   |  |  |  |  |   |  |
| INPUTA:                                                               | 08                     | A9        | 00      | 01      | 00    | 00     | 02       | 2     | 03    | 9A    |       |       |                     |      |       | I |  |      |    |             |    | _ |     | H     | HDMI 1:   | 08         | 02 | 03  | 3 0  | 0 0 | 0 0  | 2 0      | )1 | <b>1A</b> | 22  |    |    |    |      |                     |     |   |  |  |  |  |   |  |
| INPUT B:                                                              | 08                     | A9        | 00      | 01      | 00    | 00     | 0        | 3     | 03    | 9A    |       |       |                     |      |       |   |  |      |    |             |    |   |     | H     | HDMI 2:   | 08         | 02 | 03  | 8 0  | 0 0 | 0 0  | 2 0      | )1 | 1B        | 23  |    |    |    |      |                     |     |   |  |  |  |  |   |  |
| INPUT C:                                                              | 08                     | A9        | 00      | 01      | 00    | 00     | 04       | 4     | 05    | 9A    |       |       |                     |      |       |   |  |      |    |             |    |   |     | D     | DVI:      | 01         | 00 |     |      |     |      |          |    |           |     |    |    |    |      |                     |     |   |  |  |  |  |   |  |
| INPUT D :                                                             | 08                     | A9        | 00      | 01      | 00    | 00     | ) 06     | 6     | 07    | 9A    |       |       |                     |      |       |   |  |      |    |             |    |   |     | H     | HDbaseT:  | 08         | 02 | 03  | 8 0  | 0 0 | ) (  | 2 (      | )1 | BF        | C7  |    |    |    |      |                     |     |   |  |  |  |  |   |  |
| INPUT E:                                                              | 01                     | 00        |         |         |       |        |          | Τ     |       |       |       |       |                     |      |       |   |  |      |    |             |    |   |     | N     | WIRELESS: | 08         | 02 | 03  | 8 0  | 0 0 | ) (  | 2 (      | )1 | 20        | 28  |    |    |    |      |                     |     |   |  |  |  |  |   |  |
| INPUT F:                                                              | 01                     | 00        |         |         |       |        |          |       |       |       |       |       |                     |      |       |   |  |      |    |             |    |   |     | F     | F:        | 01         | 00 |     |      |     |      |          |    |           |     |    |    |    |      |                     |     |   |  |  |  |  |   |  |
| G:                                                                    | 01                     | 00        |         |         |       |        |          |       |       |       |       |       |                     |      |       |   |  |      |    |             |    |   |     | G     | G:        | 01         | 00 |     |      |     |      |          |    |           |     |    |    |    |      |                     |     |   |  |  |  |  |   |  |
| VGA 1:                                                                | 01                     | 00        |         |         |       |        |          |       |       |       |       |       |                     |      |       |   |  |      |    |             |    |   |     | V     | VGA 1:    | 08         | 02 | 03  | 3 01 | 0 0 | ) (  | 2 (      | )1 | 01        | 09  |    |    |    |      |                     |     |   |  |  |  |  |   |  |
| VGA 2:                                                                | 01                     | 00        |         |         |       |        |          |       |       |       |       |       |                     |      |       |   |  |      |    |             |    |   |     | V     | VGA 2:    | 08         | 02 | 03  | 3 01 | 0 0 | ) (  | 2 (      | )1 | 02        | 0A  |    |    |    |      |                     |     |   |  |  |  |  |   |  |
| BLANK:                                                                | 08                     | A9        | 00      | 30      | 00    | 00     | ) 01     | 1     | 31    | 9A    |       |       |                     |      |       |   |  |      |    |             |    |   |     | В     | BLANK:    | 06         | 02 | 10  | ) () | 0 0 | ) (  | 0 1      | 12 |           |     |    |    |    |      |                     |     |   |  |  |  |  |   |  |
| UNBLANK:                                                              | 08                     | <b>A9</b> | 00      | 30      | 00    | 00     | 00       | 0     | 30    | 9A    |       |       |                     |      |       |   |  |      |    |             |    |   |     | U     | UNBLANK:  | 06         | 02 | 11  | 0    | 0 0 | 0 0  | 0 1      | 13 |           |     |    |    |    |      |                     |     |   |  |  |  |  |   |  |
| VOL UP:                                                               | 01                     | 00        |         |         |       |        |          | Ι     |       |       |       |       |                     |      |       |   |  |      |    |             |    |   |     | V     | VOL UP:   | <b>0</b> B | 03 | 10  | 0 0  | 0 0 | 0 0  | 5 (      | )5 | 00        | 01  | 01 | 00 | 16 | •    |                     |     |   |  |  |  |  |   |  |
| VOL DOWN:                                                             | 01                     | 00        |         |         |       |        |          |       |       |       |       |       |                     |      |       |   |  |      |    |             |    |   |     | V     | VOL DOWN: | <b>0</b> B | 03 | 10  | 0 0  | 0 0 | 0 0  | 5 (      | 05 | 00        | 01  | FF | FF | 10 | :    |                     |     |   |  |  |  |  |   |  |
| Connect OK! Write OK! 16 Version Serial Number: 001 DownLoadData: 202 |                        |           |         |         |       |        |          |       |       |       |       | 1.5.2 | 24 20:0             | mpor | t HE) | ( |  | Save | He | x Fi        | le |   | Era | ise I | EEPI      | R.         |    | Re  | ad E | EP  | R.   |          | Wr | rite I    | EEP | R. |    |    |      |                     |     |   |  |  |  |  |   |  |

4. Device connection

### 5. Faults and troubleshooting

#### 5.1. NO CONNECT

5.1.1.Check whether the USB serial port device exists, the serial port information as per shown below. If it does not exist, please check if the connection is correct and the device driver is installed

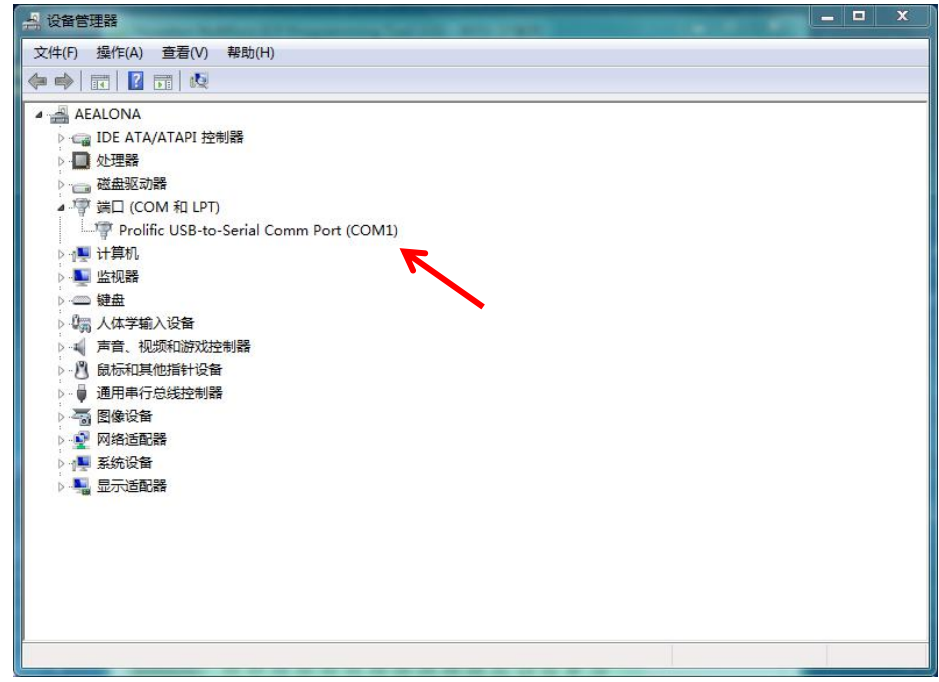

- 5.1.2. Check whether the product connection is correctly connected.
- 5.1.3. Check whether the selector switch of the product is in the default position.

# 5.2. Write Fail failed to write EEPROM

- 5.2.1. Check whether the loaded file is correct.
- 5.2.2. Check whether the device is connected correctly